# SSALUS

**SMART THERMOSTAT** Model: IT800WIFI

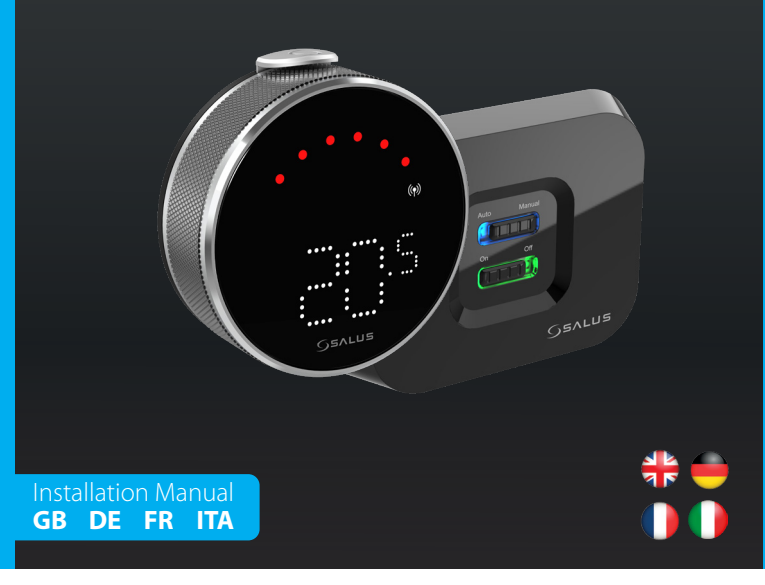

# 🕀 Introduction

The IT800 is a wireless ZigBee thermostat which controls the pre-paired WZ600 Zigbee Wi-Fi Receiver, which has a single channel relay. It is the coordinator of the network, allowing devices to join the network and managing them thereafter.

#### **Product Compliance**

This product complies with the essential requirements and other relevant provisions of Directives 2014/30/EU, 2014/35/EU, 2014/53/EU and 2015/863/EU. The full text of the EU Declaration of Conformity is available at the following internet address: www.saluslegal.com. ((**Q**))2405-2480MHz; <20dBm (Wifi)

#### ▲ Safety Information

Use in accordance with the regulations. Indoor use only. Keep your device completely dry. Installation must be carried out by a qualified person in accordance to national and EU regulations.

# 🛑 Vorstellung

Der IT800 ist ein drahtloser ZigBee-Thermostat, der den vorbereiteten Zigbee-Wi-Fi-Empfänger WZ600 steuert, der über ein Einkanal-Relais verfügt. Er ist der Koordinator des Netzwerks, der es den Geräten ermöglicht, dem Netzwerk beizutreten und sie danach zu verwalten.

#### Produktkonformität

Das Produkt den wesentlichen Anforderungen der folgenden EG-Direktiven entspricht: 2014/30/EU, 2014/35/ EU, 2014/53/EU und 2015/863/EU. Der vollständige Text der EU-Konformitätserklärung ist über die folgende nternetadresse verfügbar: www.saluslegal.com. ((**റ**)) 2405-2480MHz; <20dBm (Wifi)

#### Sicherheitshinweis

Vorschriftsmäßig verwenden. Nur Innen benutzen. Halten Sie Ihr Gerät vollständig trocken. Die Installation muss von einer qualifizierten Person in Übereinstimmung mit den nationalen und EU-Vorschriften durchgeführt werden.

# Introduction

L'IT800 est un thermostat sans fil ZigBee qui contrôle le récepteur WZ600 Zigbee Wi-Fi, équipé d'un relais à canal unique. Il est le coordinateur du réseau, permettant aux appareils de rejoindre le réseau et les gérant par la suite.

#### **Conformité produit**

Ce produit est conforme avec les exigences essentielles et autres dispositions des directives 2014/30/EU, 2014/35/EU, 2014/53/EU et 2015/863/EU. Le texte complet de la déclaration de conformité EU est disponible à l'adresse internet suivante: www.saluslegal.com. ((**ଦ**))2405-2480MHz; < 20dBm (Wifi)

# Informations relatives à la sécurité

Utiliser conformément à la réglementation. Utilisation en intérieur uniquement. Gardez votre appareil complètement sec. L'installation doit être effectuée par une personne qualifiée conformément aux réglementations nationales et européennes.

# Introduzione

L'IT800 è un termostato ZigBee senza fili che controlla il ricevitore Wi-Fi Zigbee WZ600 pre-accoppiato, dotato di un relè a canale singolo. È il coordinatore della rete, che permette ai dispositivi di unirsi alla rete e li gestisce

#### Conformità del prodotto

Questo prodotto è conforme ai requisiti essenziali e alle altre disposizioni pertinenti delle direttive 2014/30/UE, 2014/35/UE, 2014/53/UE e 2015/863/UE. Il testo completo della Dichiarazione di conformità UE è disponibile al seguente indirizzo Internet: www.saluslegal.com. ((**Q**) 2405-2480MHz; < 20dBm (Wifi)

# 🕂 Informazioni sulla sicurezza

Utilizzare in conformità alle normative vigenti. Solo per uso interno. Mantenere il dispositivo completamente as-ciutto. L'installazione deve essere eseguita da una persona qualificata in conformità alle normative nazionali e conunitarie.

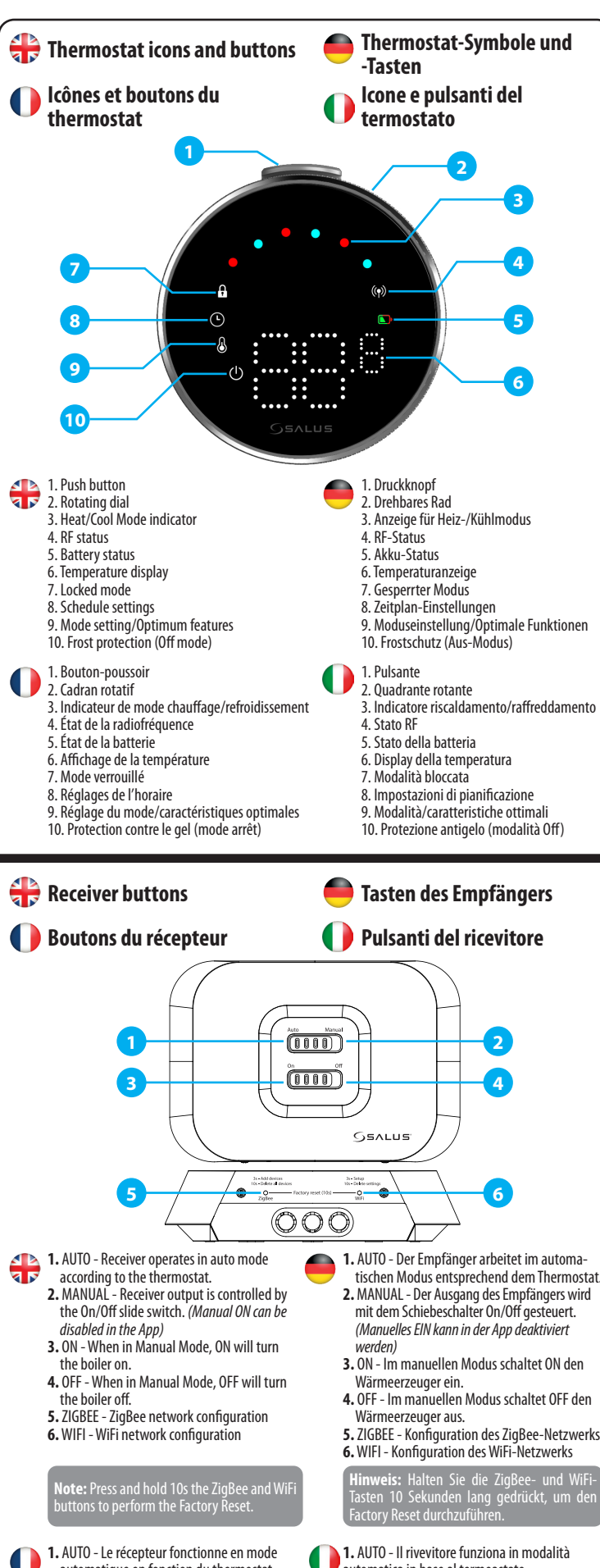

1. AUTO - Il rivevitore funziona in modalità automatica in base al termoastato. 2. MANUALE - L'uscita del ricevitore è controllata da l'interruttore a scorrimento On/Off. (L'accensione manuale può essere dissativato nell'applicazione). 3. ON - In modalità manuale, ON accende la

automatique en fonction du thermostat.

(L'activation manuelle peut être désactivée

3. ON - En mode manuel, ON met la chaudière

4. OFF - En mode manuel, OFF éteint la chaudière.

arque: Appuyez sur les boutons

5. ZIGBEE - Configuration du réseau ZigBee

WIFI - Configuration du réseau WiFi

contrôlée par l'interrupteur à glissière On/Off.

2. MANUAL - La sortie du récepteur est

dans l'application).

en marche.

caldaia 4. OFF - In modalità manuale, ON spegne la caldaia.

5. ZIGBEE - Configurazione della rete ZigBee 6. WIFI - Configurazione della rete WiFi

**Nota:** Tenere premuti 10s i pulsanti ZigBee e WiFi per eseguire il reset di fabbrica.

| 🖶 Receiver LEDs    |             |                                                       | 🛑 Empfänger-LEDs                                                 |                                                               |                                                                 |
|--------------------|-------------|-------------------------------------------------------|------------------------------------------------------------------|---------------------------------------------------------------|-----------------------------------------------------------------|
| 🕕 LED du récepteur |             |                                                       | LED del ricevitore                                               |                                                               |                                                                 |
|                    |             |                                                       |                                                                  | SALUS                                                         |                                                                 |
|                    |             | +                                                     | -                                                                |                                                               |                                                                 |
| AUTO - MANUAL      |             | Connected to internet                                 | Mit dem Internet<br>verbunden                                    | Connecté à l'internet                                         | Collegato a Internet                                            |
|                    |             | Define internet connection                            | Definieren Sie die<br>Internetverbindung                         | Définir la connexion<br>internet                              | Definire la connessione<br>a Internet                           |
|                    | Acto Manual | Internet settings not<br>defined                      | Interneteinstellungen<br>nicht definiert                         | Paramètres Internet non définis                               | Impostazioni Internet<br>non definite                           |
|                    |             | OTA in progress                                       | OTA in Arbeit                                                    | OTA en cours                                                  | OTA in corso                                                    |
|                    |             | Lost internet connection                              | Verlorene<br>Internetverbindung                                  | Perte de la connexion<br>internet                             | Perdita della<br>connessione a Internet                         |
| 2 ON - OFF         |             | Cool demand                                           | Kühlbedarf                                                       | Demande de froid                                              | Domanda fredda                                                  |
|                    |             | ZigBee network is open                                | ZigBee-Netzwerk ist offen                                        | Le réseau ZigBee est<br>ouvert                                | La rete ZigBee è aperta                                         |
|                    |             | No heat/cool demand                                   | Kein Wärme-/Kältebedarf                                          | Pas de demande de<br>chaleur ou de froid                      | Nessuna richiesta di<br>calore/raffreddamento                   |
|                    |             | OR<br>No devices linked with                          | Keine mit dem                                                    | OU                                                            | OPPURE                                                          |
|                    |             | receiver                                              | Empfanger verbundenen<br>Geräte                                  | Aucun dispositif lie au<br>récepteur                          | Nessun dispositivo<br>collegato al ricevitore                   |
|                    |             | ZigBee network is in<br>identifying mode              | ZigBee-Netzwerk<br>befindet sich im<br>Identifizierungsmodus     | Le réseau ZigBee est en<br>mode identification                | La rete ZigBee<br>è in modalità di<br>identificazione           |
|                    | 3x          | When devices are<br>found and added to the<br>network | Wenn ein Gerät gefunden<br>und dem Netzwerk<br>hinzugefügt wurde | Lorsque des appareils<br>sont trouvés et ajoutés<br>au réseau | Quando i dispositivi<br>vengono trovati e<br>aggiunti alla rete |
|                    |             | Heat demand                                           | Wärmebedarf                                                      | Demande de chaleur                                            | Domanda di calore                                               |
|                    |             | During deleting all<br>paired devices                 | Während des Löschens<br>aller gekoppelten Geräte                 | Lors de la suppression<br>de tous les appareils<br>appariés   | Durante l'eliminazione<br>di tutti i dispositivi<br>accoppiati  |

# 🕀 Wiring diagram

# Schéma de câblage

'HERMOSTAT

HERMOSTAT

🛑 Schaltplan

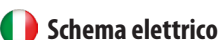

16 RECEIVER COM 230 \ NO 6 VOLT FREE SWITCH

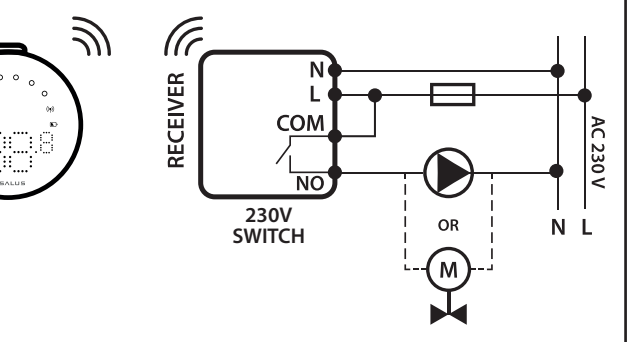

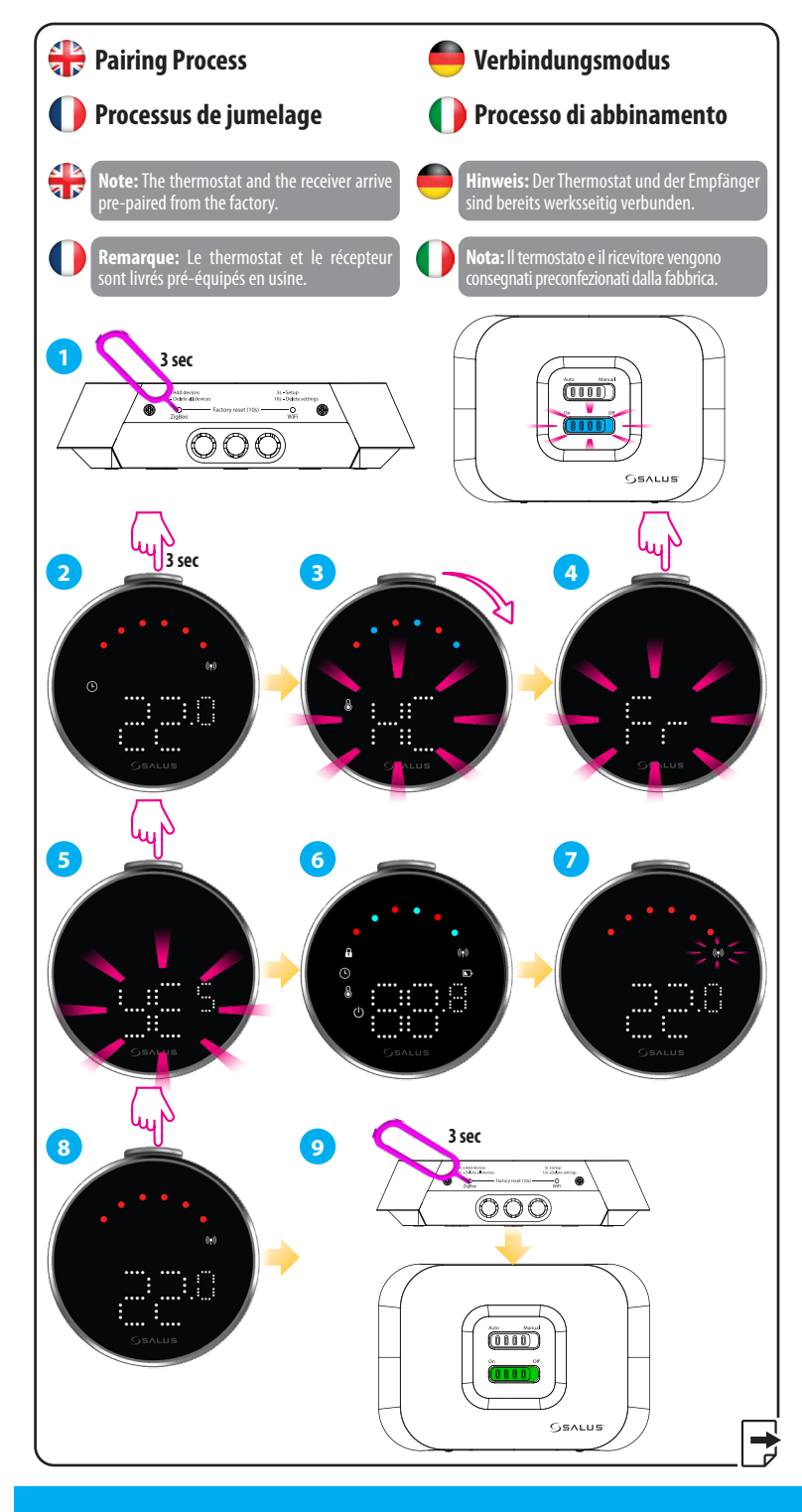

#### Head Office:

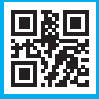

#### www.saluscontrols.com

SALUS Controls is a member of the Computime Group

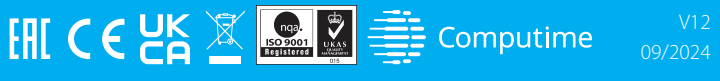

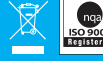

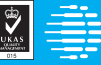

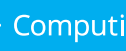

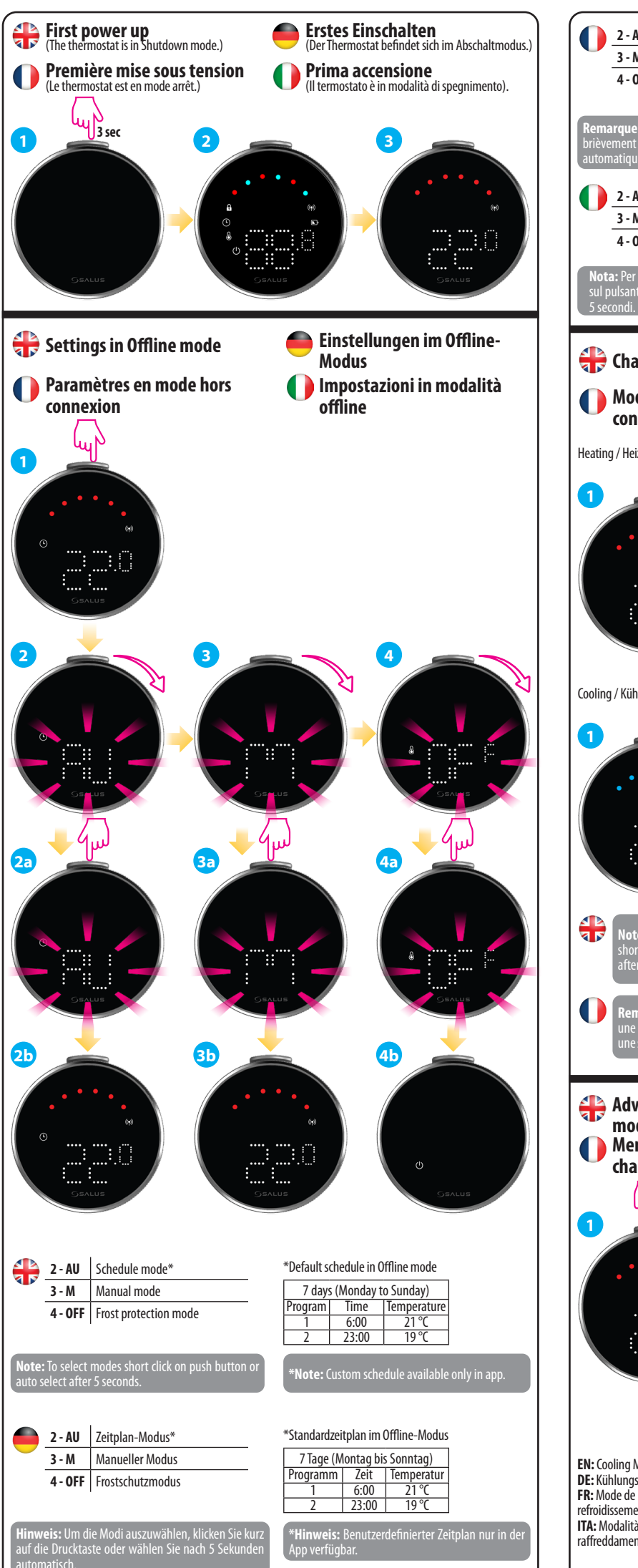

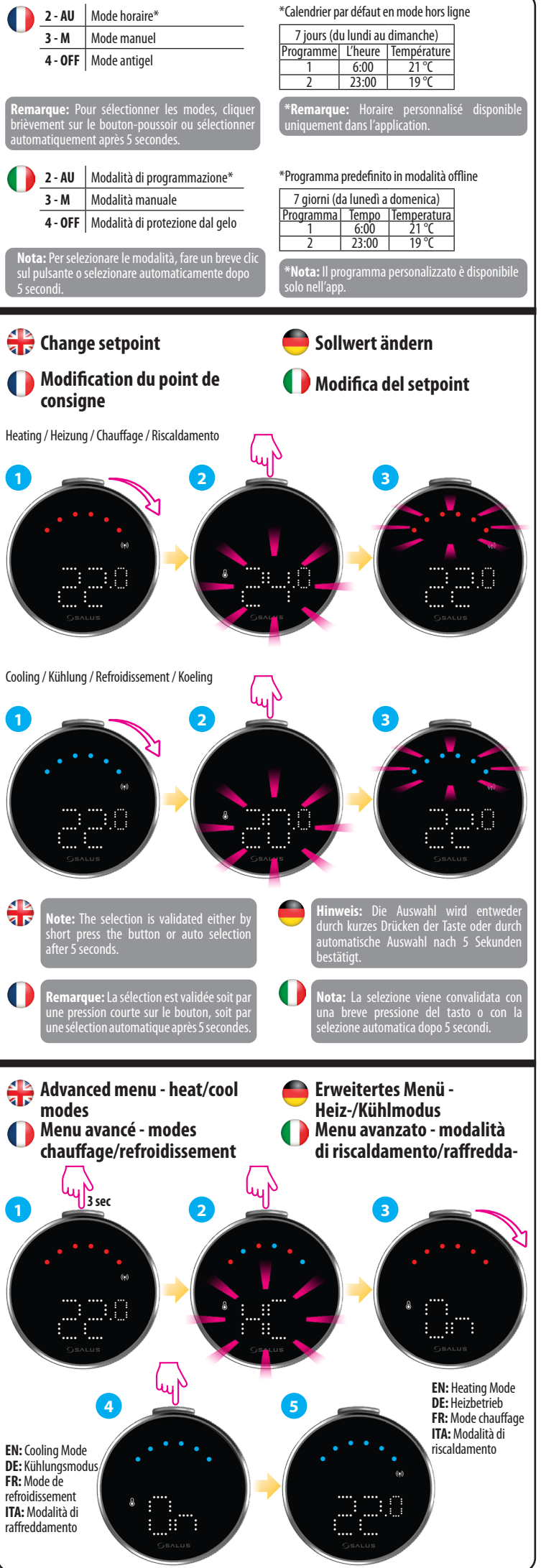

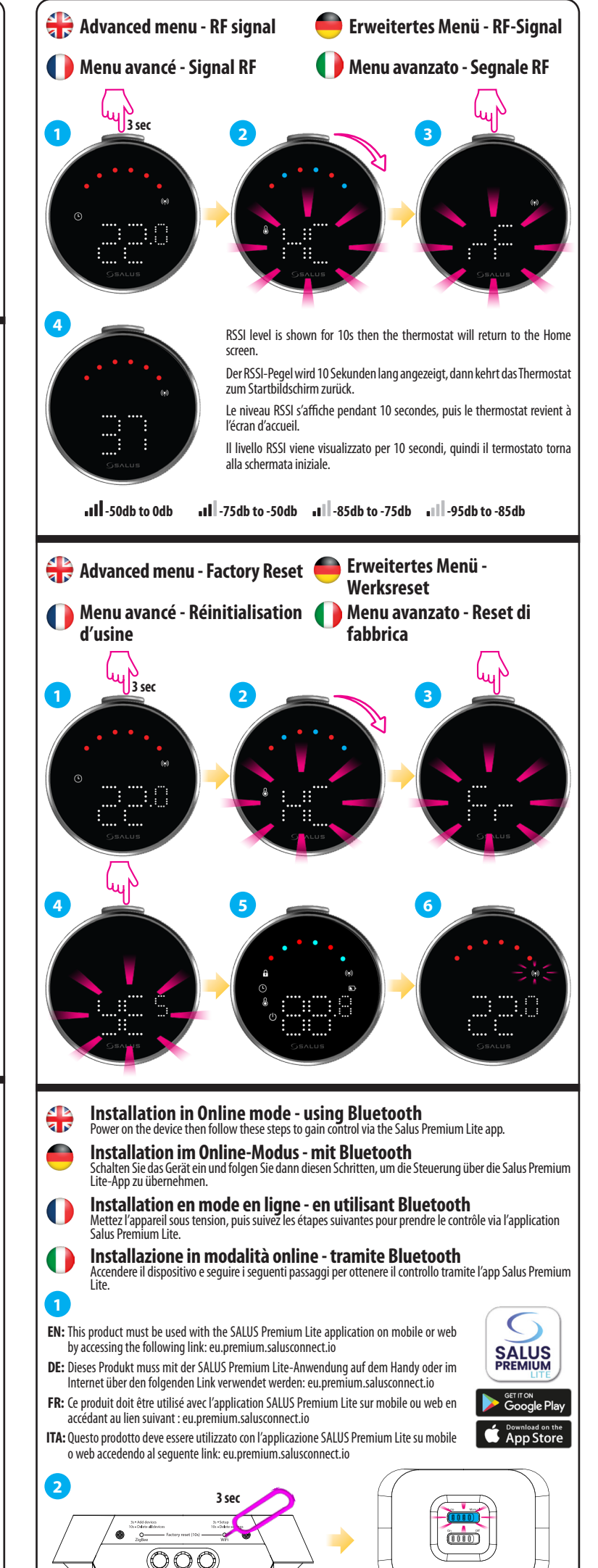

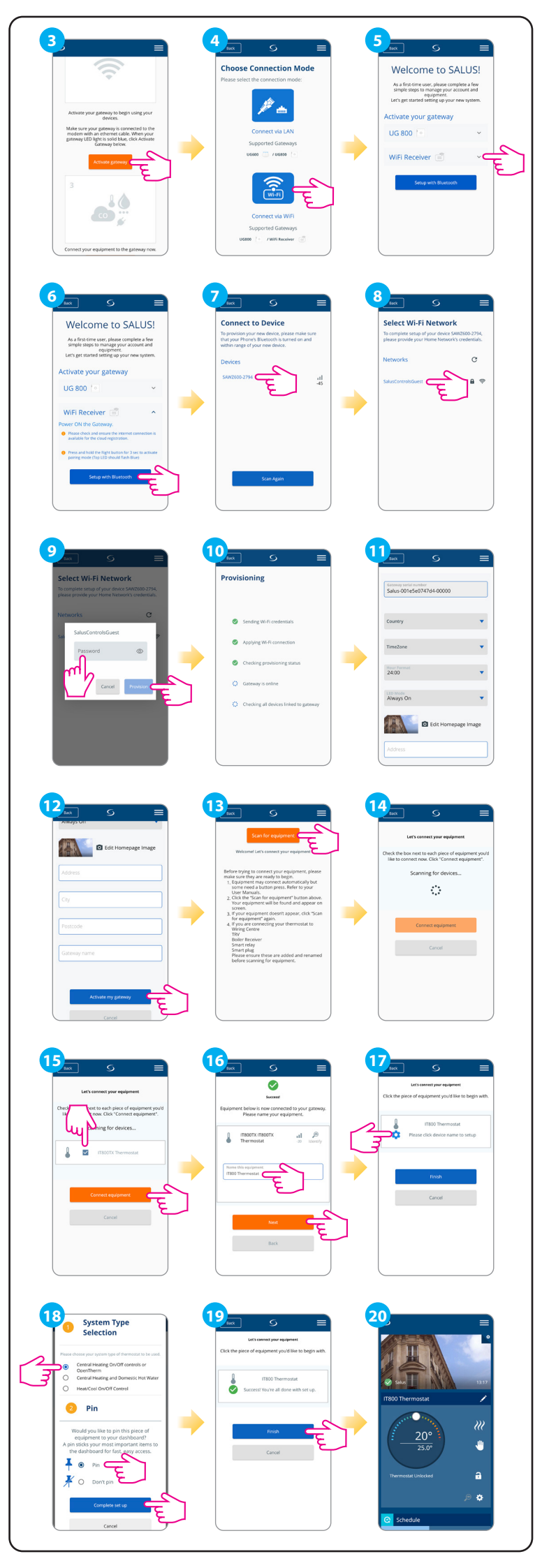